#### **Telehealth Appointment Documentation Power Note Users**

# **Documenting a Telemedicine Consult**

- Access your patients' chart as you normally would. Make certain that the encounter has been • changed to a Telehealth Appointment
- Go to Documentation tab to start your note
- Click on Add and choose **Dynamic Documentation** in the drop down •
- Under Note Type, select your normal outpatient note type •

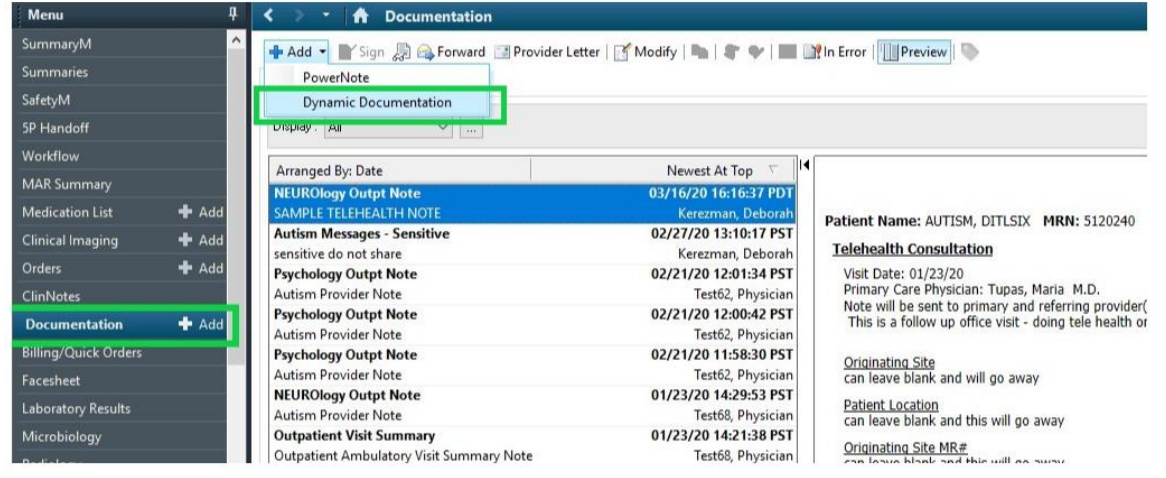

- For template, select Telehealth Based note Template and click OK •
- The Telehealth Template includes patient consent for a Telehealth Visit. •

\*Patient verbally consented to a telehealth encounter after patient was informed of visit limitations with the use of technology and technical failures that may interrupt or stop the video connection during the course of the encounter. Patient was informed of their right to withhold or withdraw their consent to the use of telehealth in the course of their care at any time.

|                                                                           | B remponing cocation A rear on                                       |                                                 |                 | uuce mig            | au) 🛲 aabena 🔲 wanae 29 cumides 🏊                                                                                                    | energe energy minimuted content southing to the |                                                                      | Conversion            |
|---------------------------------------------------------------------------|----------------------------------------------------------------------|-------------------------------------------------|-----------------|---------------------|----------------------------------------------------------------------------------------------------|-------------------------------------------------|----------------------------------------------------------------------|-----------------------|
| AUTISM, DITLITHREE ×<br>AUTISM, DITLITHREE<br>DOB:01/01/18<br>MRN:5120239 | E DC<br>Age:2 years Ge<br>FIN: <no -="" financial="" number=""></no> | W: 23 kg Ht: 1:<br>nder:Female<br>Between Visit | 57 cm<br>[02/27 | BSA: 1<br>7/20 13:0 | .24 m2 BMI: 14.199 kg/m2<br>)8:54 PST - <no -="" co-occur<="" disc="" loc:ac="" th=""><th>Portal: No<br/>ring PCP:Tupas, Maria M.D.</th><th>List Mini Recent<br/>Allergies: No Known Medica<br/>No Outside Records</th><th>tion Allergies, Shell</th></no> | Portal: No<br>ring PCP:Tupas, Maria M.D.        | List Mini Recent<br>Allergies: No Known Medica<br>No Outside Records | tion Allergies, Shell |
| Menu I                                                                    | < 🔹 📩 🚹 Documentation                                                |                                                 |                 |                     |                                                                                                    |                                                 | [□] Full screen                                                      | 🗇 Print 🛛 🎅 2 minut   |
| SummaryM                                                                  | 💠 Add 🝷 🔟 📄 📄                                                        |                                                 |                 |                     |                                                                                                    |                                                 |                                                                      |                       |
| SafetyM                                                                   | New Note X List                                                      |                                                 |                 |                     |                                                                                                    |                                                 |                                                                      |                       |
| 5P Handoff                                                                |                                                                      |                                                 |                 |                     |                                                                                                    |                                                 |                                                                      |                       |
| PI Summaries                                                              | Note Type List Filter:                                               |                                                 |                 |                     | All (44) Favorites (13)                                                                                                    |                                                 | Q Search                                                             |                       |
| Summaries                                                                 | All                                                                  | ~                                               |                 | *Nete               | Tomplator                                                                                                    |                                                 |                                                                      |                       |
| Workflow                                                                  | туре:                                                                |                                                 |                 |                     | Name -                                                                                                    | Description                                     |                                                                      |                       |
| Mark summary                                                              | Gastroenterology Outpt Note                                          | ~                                               |                 |                     | Outpatient Visit Summary Sensitive Note                                                                                                    | Outpatient Visit Summary Sensitive N            | lote Template                                                        |                       |
| Clinical Imaging                                                          |                                                                      |                                                 |                 | -                   | Print Tagged Images                                                                                                    | Print Tagged Images                             |                                                                      | · · · · · ·           |
| Orders 🕂                                                                  | Title:                                                               |                                                 |                 |                     | Bresedure Nete                                                                                                    | Generic Brocodure Note Template                 |                                                                      |                       |
| ClinNator                                                                 | references in Note                                                   |                                                 |                 |                     | Flocedure Note                                                                                                    | Generic Procedure Note Template                 |                                                                      |                       |
| Documentation 🕂                                                           | *Date:                                                               |                                                 |                 | ×                   | Procedure Note - Arterial Line Insertion                                                                                                    | Arterial Line Insertion Procedure Not           | e l'emplate                                                          |                       |
|                                                                           | 3/17/2020 1702                                                       | PDT                                             |                 | 1                   | Procedure Note - Bone Marrow Aspiration                                                                                                    | Bone Marrow Aspiration Procedure N              | lote Template                                                        |                       |
| Facesheet                                                                 | ** **                                                                |                                                 |                 | - 11                | Procedure Note - Central Line Insertion                                                                                                    | Central Line Insertion Procedure Not            | e Template                                                           |                       |
| Results Review                                                            | Kerezman, Deborah                                                    |                                                 | :               |                     | Procedure Note - Chest Tube Insertion                                                                                                    | Chest Tube Insertion Procedure Note             | Template                                                             |                       |
| Growth Chart                                                              |                                                                      |                                                 | •               | *                   | Procedure Note - Endotracheal Tube Intub                                                                                                    | atior Endotracheal Tube Intubation Proces       | lure Note Template                                                   |                       |
| Immunizations                                                             |                                                                      |                                                 |                 |                     | Procedure Note - Lumbar Puncture                                                                                                    | Lumbar Puncture Procedure Note Te               | mplate                                                               |                       |
| Prob/Dx                                                                   |                                                                      |                                                 |                 | -                   | Procedure Note - Therapeutic Lumbar Pur                                                                                                    | nctur Therapeutic Lumbar Puncture Proce         | dure Note Template                                                   |                       |
| Histories                                                                 |                                                                      |                                                 |                 | -                   | Progress Note                                                                                                    | Blank Progress Note Template                    |                                                                      | _                     |
| Patient Information                                                       |                                                                      |                                                 |                 |                     |                                                                                                    |                                                 |                                                                      |                       |
|                                                                           |                                                                      |                                                 |                 | ×                   | Progress Note - Event/SOAP Note                                                                                                    | Event/SOAP Progress Note Template               |                                                                      |                       |
| Allergies 🕂                                                               |                                                                      |                                                 |                 | 1                   | Progress Note - Uncology Based                                                                                                    | Uncology Based Progress Note Temp               | blate                                                                |                       |
| Appointments                                                              |                                                                      |                                                 |                 | 1                   | Progress Note - Post Op                                                                                                    | Post Op within Global Period                    |                                                                      |                       |
| Case Management                                                           |                                                                      |                                                 |                 | 1.00                | Drogross Noto Trauma Pacod                                                                                                    | Trauma Paced Desgrees Note Templa               | to.                                                                  |                       |
| Chart Search                                                              |                                                                      |                                                 |                 | *                   | Telehealth Note                                                                                                    | Telehealth Based Note Template                  |                                                                      |                       |
| Care Coordination                                                         |                                                                      |                                                 |                 | 1                   | Transfer of Care Note                                                                                                    | Transfer of Care Note Template                  |                                                                      |                       |
| Single Plan of Care                                                       |                                                                      |                                                 |                 |                     |                                                                                                    |                                                 |                                                                      |                       |
| CarePlan1                                                                 |                                                                      |                                                 |                 |                     |                                                                                                    |                                                 |                                                                      | OK Cancel             |

March 17, 2020

## Telehealth Appointment Documentation Power Note Users

• Document Telehealth Visit findings. Areas left blank will disappear in final note.

| ✓ ➤ ♠ Documentation                                                                                                    |   | 🖸 Full screen 🛛 👘 Print                                                                                                    | € 5 minutes ag |
|----------------------------------------------------------------------------------------------------|---|----------------------------------------------------------------------------------------------------|----------------|
| + Add -                                                                                                    |   |                                                                                                    | 4 Þ            |
| Patient Name:       MRN:       FIN:       Age:       Gender:       DOB:         Telehealth Note         Visit Date:       02/27/20         Primary Care Physician:       Tupas, Maria       M.D.         Note will be sent to primary and referring provider(s)       Originating Site       Referred By         Patient Location       Reason for Referral       Originating Site MR# |   | Past Medical History<br>Problem List<br>Ongoing<br>ADHD<br>Autism spectrum disorder<br>Inadequate social skills<br>Pain<br>Historical<br>No qualifying data<br>Birth History | ^              |
| Chief Complaint History of Present Illness C C Z                                                                                                    | × | Spelen imaging only, with or without vascular flow     Allergies     No Known Medication Allergies     Shelfish                                                              |                |
| Review of Systems Examination                                                                                                    |   | Medications           Active Prescriptions:         docusate (Colace 100 mg oral capsule)         See           Instructions, asragretrt, 2 mL, 0 Refill(s)         See      |                |
| <u>Vitais &amp; Measurements</u><br>Weight: Not Charted Last Weight:<br>Previous Height:                                                                                                    |   | <u>Social History</u><br>Family History                                                                                                    |                |
| Lab Results No qualifying data                                                                                                    |   |                                                                                                    |                |
| Uriquituses           Autism Spectrum disorder F84.0           Inadequate social skills Z73.4           ADHD F90.9           Note Details: Gastroenterology Outpt Note, Kerezman, Deborah, 03/17/20 17:02 PDT, Telehealth Note                                                                                                    |   | Sign/Submit Save & Close                                                                                                    | Cancel         |

• Sign and Submit

#### \*For providers who still wish to use PowerNote you will need two things:

1. Telehealth billing is not incorporated into the note. Under Professional Services, select NO CHARGE and proceed to the Billing/Quick Orders page to drop charges (see next page)

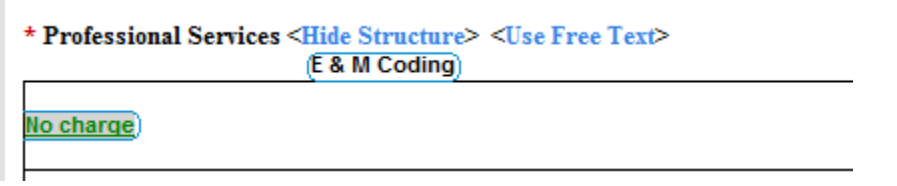

**2.** Add the Telehealth Consent Statement to the bottom of the note with auto-text. Open Attestation, and use ``telehealth to incorporate the autotext.

| * Attestation <show structure=""> <use free="" text=""><br/>* Note Contributors</use></show> |                                                                       |  |  |  |  |  |  |
|----------------------------------------------------------------------------------------------|-----------------------------------------------------------------------|--|--|--|--|--|--|
| 03/18/2020 15:55 - Auth(Verified)                                                            | Test, Physcian                                                        |  |  |  |  |  |  |
| ``telehealthConsent *                                                                        |                                                                       |  |  |  |  |  |  |
| î te                                                                                         |                                                                       |  |  |  |  |  |  |
| *Patient verbally consented to a teleheal<br>was informed of their right to withhold o       | th encounter after patient was i<br>r withdraw their consent to the ۱ |  |  |  |  |  |  |

### Telehealth Appointment Documentation Power Note Users

**Billing/Quick Orders** 

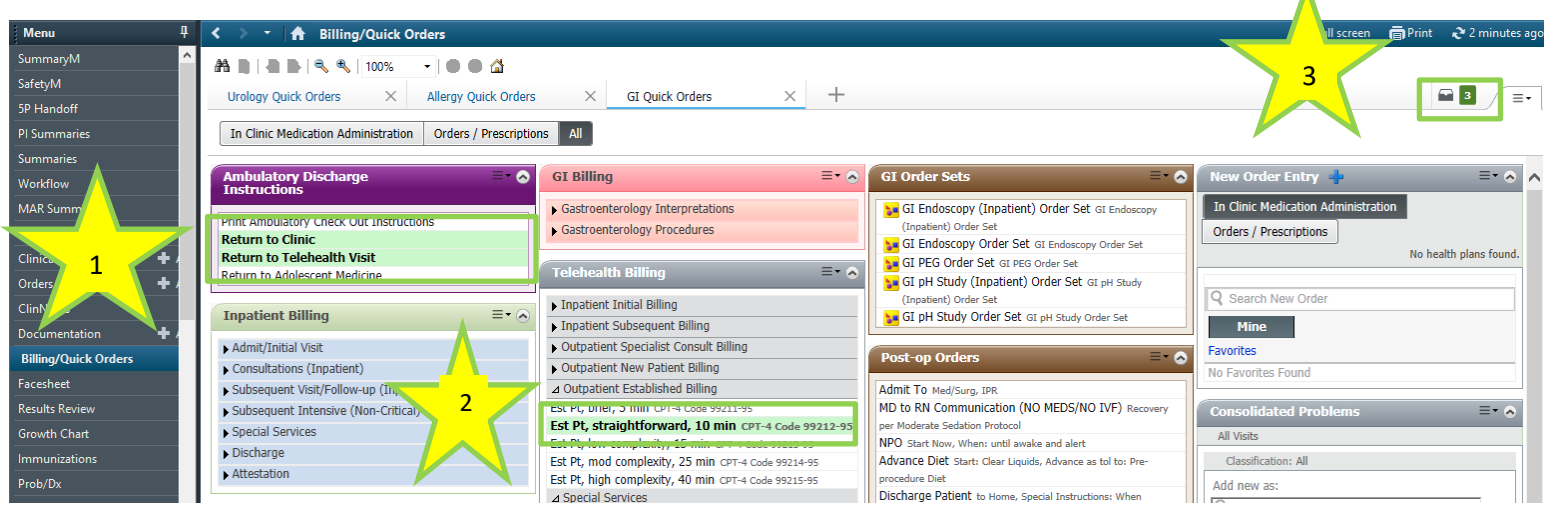

- 1. Return to Clinic- select appropriate order for Return to Clinic or Return to Telehealth
- 2. Telehealth Billing- Choose appropriate Billing Order
- 3. Check out- Finish (modify) and Sign all selected orders